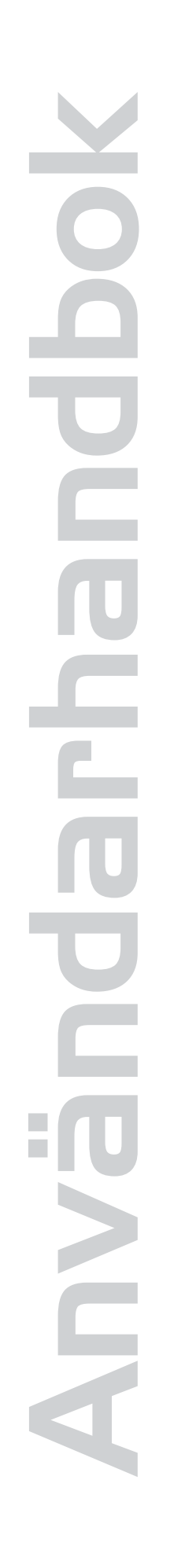

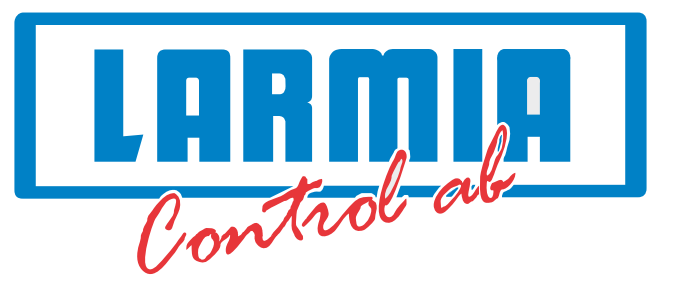

# AVALON

# PC-baserad styrenhet för Fastighetsautomation

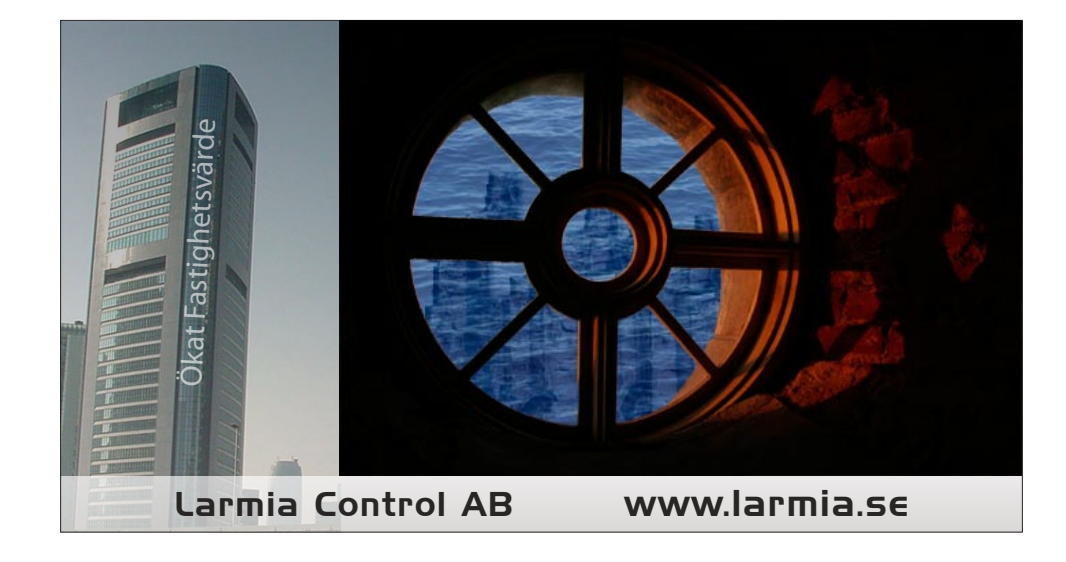

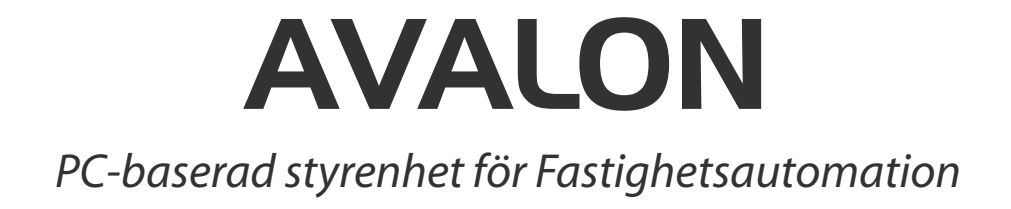

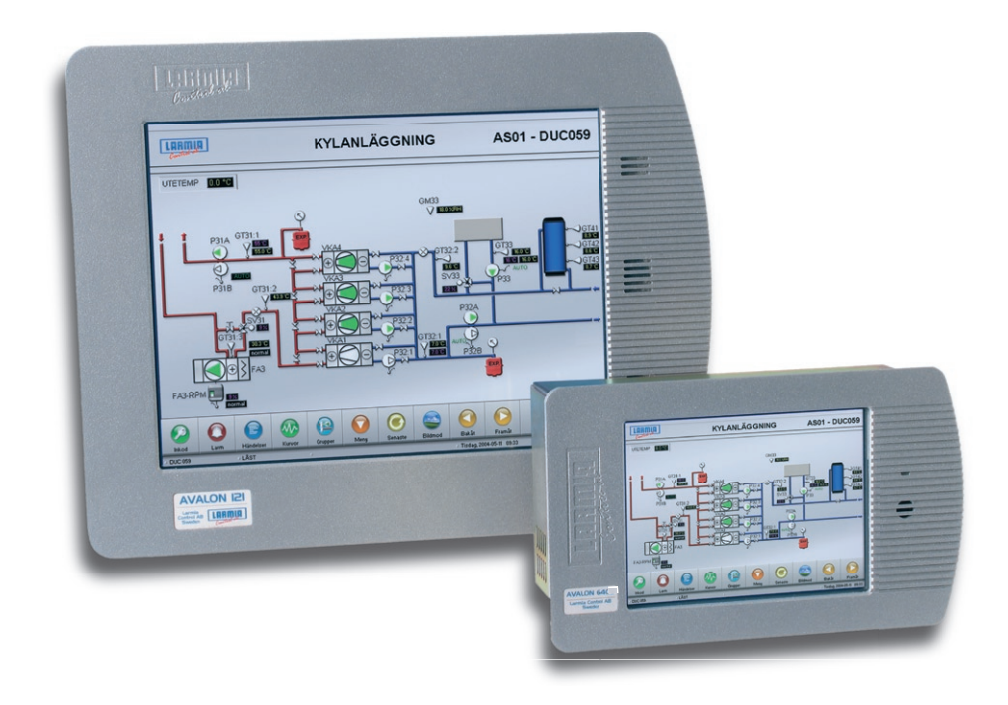

| Inkod                | 2  |
|----------------------|----|
| Grupp                | 3  |
| Bildmod              | 3  |
| Textmod              | 3  |
| Gruppval (Textmode)  | 4  |
| Loggkurvor           | 5  |
| Händelselista        | 7  |
| Larmlista            | 8  |
| Tidkanaler           | 9  |
| Datumstyrning        | 9  |
| Regulatorer          | 10 |
| Objektdialoger       | 11 |
| Manöver              |    |
| Analog ut/Ställvärde |    |
| Larm                 |    |
| Indikering           |    |
| Puls                 |    |
| Analog in            |    |
| Styrkurvor           | 13 |

# Inkod

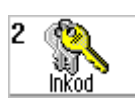

| kod |   |   | 2      |
|-----|---|---|--------|
| 1   | 2 | 3 | <      |
| 4   | 5 | 6 | AVBRYT |
| 7   | 8 | 9 |        |
|     | 0 | - |        |

Då knappen Inkod trycks in kommer en nummerpanel upp där lösenordet skrivs in. Det finns 3 olika nivåer:

#### 2

Kvittering av larm ändra börvärde eller ställa en manöver i manuellt läge.

#### 3

Ändra tider i Tidkanaler, Datumstyrning, Regulator parametrar och Styrkurvor.

#### 5

Byta DUC-nummer, hämta in ny editering och bilder eller avsluta.

# Grupp

I bildmode visas gruppens objekt utlagda på en flödesbild. Då du trycker på ett objekt visar dess objektruta längst upp till höger. Från denna ruta kan objektet manövreras, se objektets loggkurva och händelselista mm . (Se **Objektdialoger**)

För gå till textmode, tryck på knappen textmode i huvudmenyn. Där visas en lista på alla objekt som finns i gruppen. (se nedan) För at återgå till bildmode tryck på knappen bildmod.

#### Bildmod

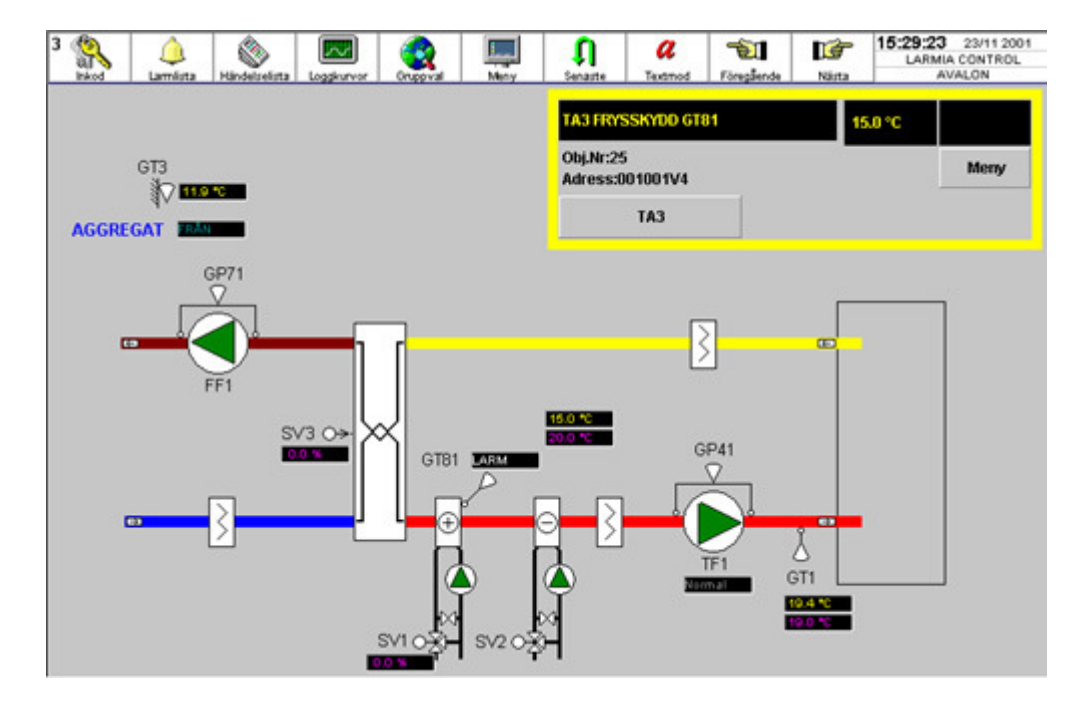

#### Textmod

| 3 K Larmista Kandetselista | Loggkurvor Grupp | val Meny | <b>€</b><br>Servaste | Bildmod  | Föregående | Nästa | 15:38:<br>LA  | 50 23/11 2001<br>RMIA CONTROL<br>LB01 |
|----------------------------|------------------|----------|----------------------|----------|------------|-------|---------------|---------------------------------------|
| GT11 TILLUFT               | 20.0 °C          |          |                      |          |            |       |               |                                       |
| BORVARDE GT11 TILLUFT      | 22.0             | Man      |                      |          |            |       |               |                                       |
| GT3 UTETEMP                | 20.0 °C          |          |                      |          |            |       |               |                                       |
| BÖRVARDE GT11 TILLUFT      | 20.1 °C          |          | GT3 UTETE            | MP       |            | 1.    |               | Man                                   |
| AGGREGAT                   | STOP             | Man      | FRYSSKYD             |          |            | FR    | JÂN .         | Man                                   |
| TEA THEFT                  | STOP             | Klass:B  | ERVEENVE             |          |            | Ne    | in the second | Klass:A                               |
| TELOFT                     | FRÂN             | Auto     | misanto              | <u> </u> |            |       | Arriga        |                                       |
| CEA COÂNI LIET             | STOP             | Klass:B  | TEXIMO               |          |            | 60    | ân -          |                                       |
|                            | FRÂN             | Auto     |                      |          |            |       | <b>V</b> 911  | Man                                   |
| SV11 VÄRME                 | 0.0%             | Auto     |                      |          |            |       |               |                                       |
| SV31 ÄTERVINNING           | 0.0%             | Auto     |                      |          |            |       |               |                                       |
| SV21 KYLA                  | 0.0 %            | Auto     |                      |          |            |       |               |                                       |
| DU44 VADME                 | STOP             | Klass:B  |                      |          |            |       |               |                                       |
| PATT WARNE                 | FRÂN             | Auto     |                      |          |            |       |               |                                       |
| GT11TILLUFT                | 20.0             | Auto     |                      |          |            |       |               |                                       |

Användarhandbok

# Gruppval (Textmode)

| 3 All Inkod | ()<br>Lamlista | Händelselista | Loggkurvor | Gruppval | Meny | <b>Ç</b><br>Senaste | 200<br>Bildmod |
|-------------|----------------|---------------|------------|----------|------|---------------------|----------------|
|             |                |               |            |          |      |                     |                |
| UC          |                |               |            |          |      |                     |                |
|             | VILLKOR        |               |            |          |      |                     |                |
|             | REGULATORER    |               |            |          |      |                     |                |
|             | TIDKANALER     |               |            |          |      |                     |                |
|             |                |               |            |          |      |                     |                |
|             |                |               |            |          |      |                     |                |

Visar alla editerade **Grupper** på denna DUC. Du kan också här ifrån komma till villkor regulatorer och tidkanaler.

# Loggkurvor

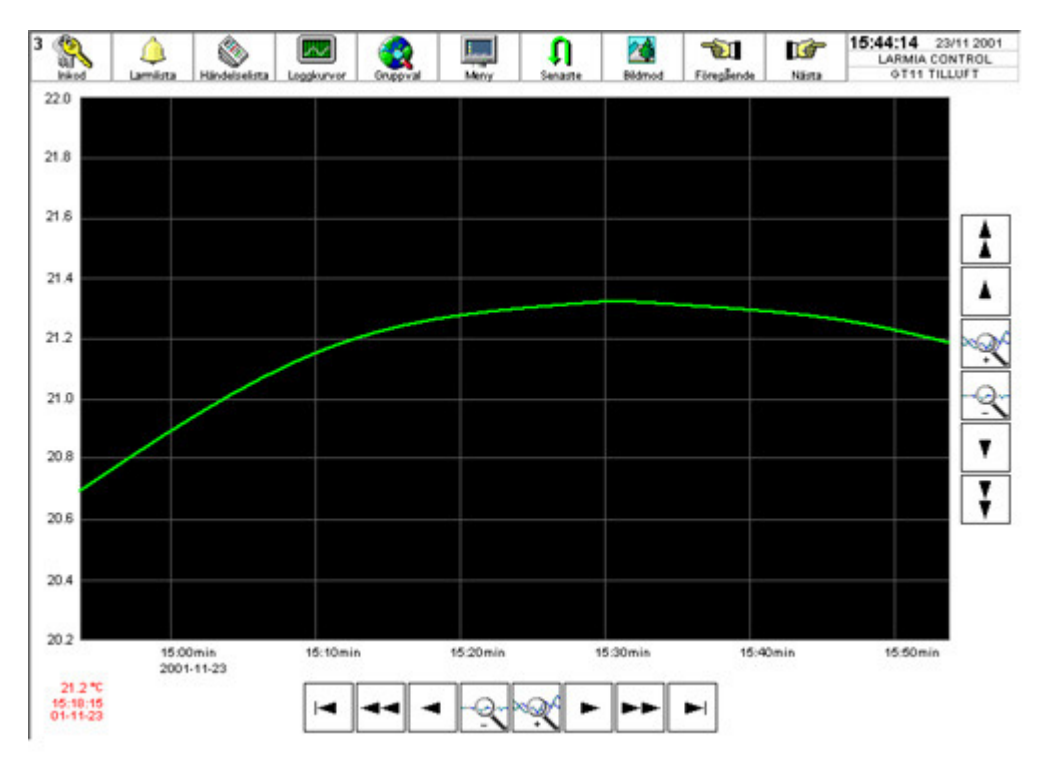

För att ändra på tidsintervallet används knapparna längst ned.

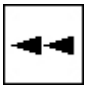

Hoppar en sida bakåt

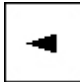

Hoppar en ruta bakåt

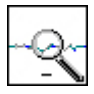

Zoomar ut

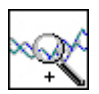

Zoomar in

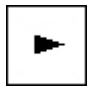

Hoppar en sida framåt

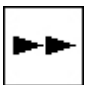

Hoppar en ruta framåt

Användarhandbok

För att ändra på Y-axeln (värdet) används knapparna till höger.

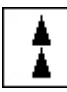

Hoppar en sida uppåt

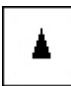

Hoppar en ruta uppåt

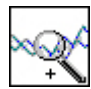

Ökar intervallet på Y-axeln

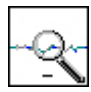

Minskar intervallet på Y-axeln

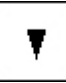

Hoppar en sida nedåt

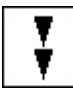

Hoppar en ruta nedåt

# Händelselista

| 3 K Lamista         | Händelselista Logokurvor | Onppyal Many | Servante | Bildmod | Föregående | Nista | 15:33:27 23/11 2001<br>LARMIA CONTROL<br>AVALON |
|---------------------|--------------------------|--------------|----------|---------|------------|-------|-------------------------------------------------|
| LEOT                | KONELIKT                 | 2001:11:2    | 3        |         |            |       |                                                 |
| THE FREE OFF        |                          | 15:27:02     |          |         |            |       |                                                 |
| L801<br>TE4 DID     | CDÂN                     | 2001:11:2    | 3        |         |            |       |                                                 |
| TELIND              | rnan                     | 15:27:04     |          |         |            |       |                                                 |
| MANING ON-COM       |                          | 2001:11:2    | 3        |         |            |       |                                                 |
| MANIND OLDOST       |                          | 15:27:05     |          |         |            |       |                                                 |
| LB01<br>TEA TH LUCT | WORMAI                   | 2001:11:2    | 3        |         |            |       |                                                 |
| IFTINCCOFT          | HOISHAL                  | 15:27:06     |          |         |            |       |                                                 |
| LR01                | MANUTO                   | 2001:11:2    | 3        |         |            |       |                                                 |
| TRI SSRIDO          | man word                 | 15:27:11     |          |         |            |       |                                                 |
| L801                | 10.0                     | 2001:11:2    | 3        |         |            |       |                                                 |
| nusaniou            | TILL                     | 15:27:11     |          |         |            |       |                                                 |

Händelselista visar alla händelser sorterade i tidsordning. För att bläddra bakåt tryck på knappen 'Förra Sida'

för att bläddra framåt tryck på knappen 'Nästa Sida' . Om man är intresserad av att titta på ett specifikt objekts händelselista. Markera objektet i händelselistan eller direkt från gruppen. Objektdialogen kommer då upp, tryck på meny i dialogen och sedan händelselista.

# Larmlista

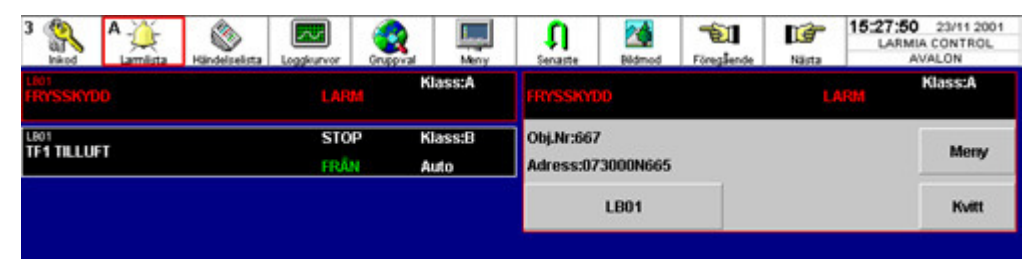

Larmlistan visar alla aktiva eller okvitterade larm, sorterade i larmklassordning. Larmet kvitteras genom att markera objektet och trycka på knappen 'Kvitt'

# Tidkanaler

|                |                                           |                                                                    | Spara                                                            | Återgi |                                                                                                    |                                                                                                    |                                                                                                    |
|----------------|-------------------------------------------|--------------------------------------------------------------------|------------------------------------------------------------------|--------|----------------------------------------------------------------------------------------------------|----------------------------------------------------------------------------------------------------|----------------------------------------------------------------------------------------------------|
| START<br>09.00 | STOP                                      | START                                                              | STOP                                                             | START  | STOP                                                                                                    | START                                                                                               | STOP                                                                                                    |
| 07:00          | 16:00                                     |                                                                    | li.                                                              |        |                                                                                                    |                                                                                                    |                                                                                                    |
| 09:00<br>09:00 | 12:00<br>12:00                            |                                                                    |                                                                  |        |                                                                                                    |                                                                                                    |                                                                                                    |
|                | START<br>09:00<br>07:00<br>09:00<br>09:00 | START STOP   09:00 12:00   07:00 16:00   09:00 12:00   09:00 12:00 | START STOP START   09:00 12:00 1   07:00 16:00 1   09:00 12:00 1 |        | Spara Ategr   START STOP START STOP START   09:00 12:00 07:00 16:00 07:00 16:00   09:00 12:00 09:00 12:00 09:00 12:00 09:00 12:00 | Spara Återgå   START STOP START STOP   09:00 12:00 0000 12:00 00000   09:00 12:00 12:00 00000 12:00 | Spara Återgå   START STOP START STOP START   09:00 12:00 07:00 16:00 09:00 12:00   09:00 12:00 12:00 09:00 12:00 09:00 12:00 |

Tidkanalen innehåller ett veckoprogram för hur t.e.x TA3 skall styras.

För att ändra en start eller stopp tid, markera den dagtyp du vill ändra och skriv in de nya tiderna i editrutorna. Tryck därefter på Spara. Tidkanalsbilden nås genom att välja Gruppval och sedan Tidkanaler. Där finns en lista på alla inlagda Tidkanaler.

Tidkanalen kan även läggas ut direkt på bilden och kan då aktiveras direkt från processbilden. Veckoprogrammet kan kombineras med Datumstyrningen (se nedan).

#### Datumstyrning

| Inkod | Lamlista                   | Händelselist | a Loggkurvor | Gruppval | Meny    | Senaste | Bildmod |
|-------|----------------------------|--------------|--------------|----------|---------|---------|---------|
| A     | nslutninga                 | r            |              |          |         |         |         |
| Da    | atumstyrni                 | ing          |              |          |         |         |         |
| Datu  | mstyrning                  |              |              |          |         |         | ×       |
| F1    | lidsförskjutni<br>TART STO | ng<br>)P     |              |          |         | Spara   |         |
| F     | 0 0                        |              |              |          |         | Ny      |         |
| Dat   | um 🤇                       | Start St     | ooo Värde    |          |         | Rader   | a       |
| 200   | 03-05-08                   | 08:00 1      | 0:00 10      | _        |         | Återgi  | â       |
| 20    | 03-03-06                   | 07:00 0      | 9:00         | DR       | IFT TA1 |         |         |
| 20    | 03-05-08                   | 08.00 1      | 0.00 10      | DR       | IFT TA3 |         |         |

För att komma till datumstyrning tryck på meny och sedan 'Datumstyrning'

Med datumstyrning kan man lägga till ytterliggare drifttider som berör en specifik dag.

Markera till höger den tidkanal som du vill lägga in extra datumberoende tider.

Och skriv in datum (yyyymmdd), en starttid och en stoptid (hhmm). Man kan också ange ett värde som kan returneras då denna tid är aktiv. (Använd Sysnummer TxA).

# Regulatorer

| Obj.Nr:60<br>Adress:  | 60           |                                | Men  |
|-----------------------|--------------|--------------------------------|------|
| REGULATORER           |              |                                | Visa |
| EGULATOR              | PARAMETRAR   |                                |      |
| ÄRVÄRDE:<br>BÖRVÄRDE: | GT11 TILLUFT | 1 TILLUFT                      | 20.0 |
| LOOPTID               | 40           | TOTAL %                        | 048% |
|                       |              | 030-000% SV21<br>030-060% SV31 | 000% |
| P-VERKAN              | p            | 060-100% SV11                  | 000% |
| D-VERKAN              | 1            |                                |      |
| DÖDZON                | 0.3          |                                |      |

Regulatorns parametrar ändras med ovanstående dialog. För att få upp dialogen, markera regulatorn och tryck 'Visa'. I dialogen visas regulatorns är- och börvärde. Regulatorns utsignal visas till höger om 'TOTAL %'. Under regulatorns utsignal visas värden på regulatorns utgångar samt dess områden. Då området är omvänt (om tex. utgången styr tex. en kylventil), visas utgångsvärdets stapel med blå färg. I annat fal visas den med röd färg. Regulatorparametrarna ställs in genom att trycka på knappen 'LOOPTID',' P-VERKAN', 'D-VERKAN' eller' DÖDZON' och därefter ange önskat värde.

Avsluta dialogen med 'Återgå'

# Objektdialoger

#### Manöver

| TA3 AGGREGAT                |      | FRÂN | Auto |
|-----------------------------|------|------|------|
| Obj.Nr: 11<br>Adr: 00100100 | TILL | FRÂN | Meny |
| TA3                         | Auto |      |      |

Manövern ställas manuellt 'till' eller 'från' eller i auto-läge (normalläge). För att se objektets händelser, tryck 'Meny' och sedan 'Händelselista'.

# Analog ut/Ställvärde

| TA3 TILLUFT BGT1          |      | 19.0 °C | Auto |
|---------------------------|------|---------|------|
| Obj.Nr: 21<br>Adr: 001000 | Man  |         | Meny |
| TA3                       | Auto |         |      |

Värdet kan ställas manuellt genom att trycka på knappen 'Man'. En dialog kommer då upp där önskat värde ställs in. För att återgå till i normalläge tryck på 'Auto' För att se objektets loggkurva, tryck 'Meny' och sedan 'loggkurva'

| Ange värde | - |   | ×      |
|------------|---|---|--------|
| 19.0       | A |   |        |
| 1          | 2 | 3 | <-     |
| 4          | 5 | 6 | AVBRYT |
| 7          | 8 | 9 |        |
|            | 0 |   | - OK   |

#### Larm

| FRYSSKYDD                   | LARM | Klass:A |
|-----------------------------|------|---------|
| Obj.Nr: 27<br>Adr: 001001V5 |      | Meny    |
| TA3                         |      |         |

Larm kvitteras genom att trycka på knappen 'Kvitt'.

För att se objektets händelser, tryck 'Meny' och sedan 'Händelselista'

#### Indikering

| TA3 TILLUFT FT1              | FRÂN |
|------------------------------|------|
| Obj.Nr: 419<br>Adr: 001002G5 | Meny |
| TA3                          |      |

För att se objektets händelser, tryck 'Meny' och sedan 'Händelselista'.

#### Puls

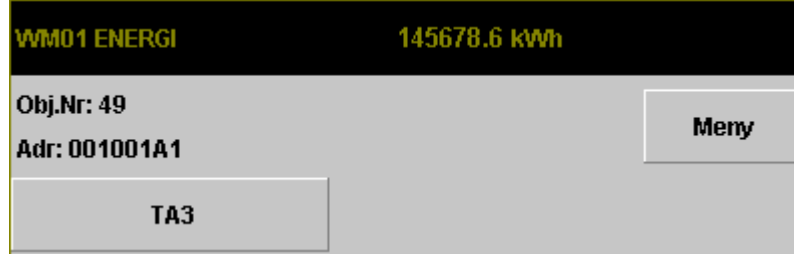

För att ändra mätarställningen tryck på 'meny' och sedan Kalibrering.

#### Analog in

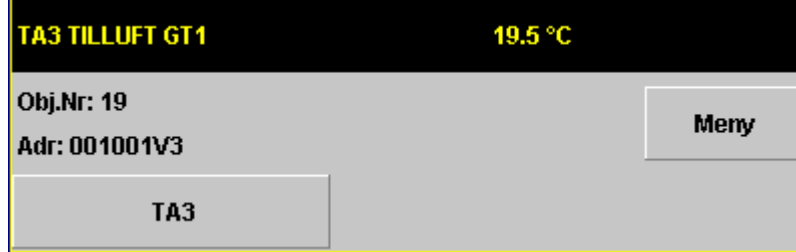

Linjekalibrering av ett mätvärde görs genom att trycka på 'Meny' och sedan 'Kalibrering'. För att se objektets loggkurva, tryck 'Meny' och sedan 'loggkurva'.

### Styrkurvor

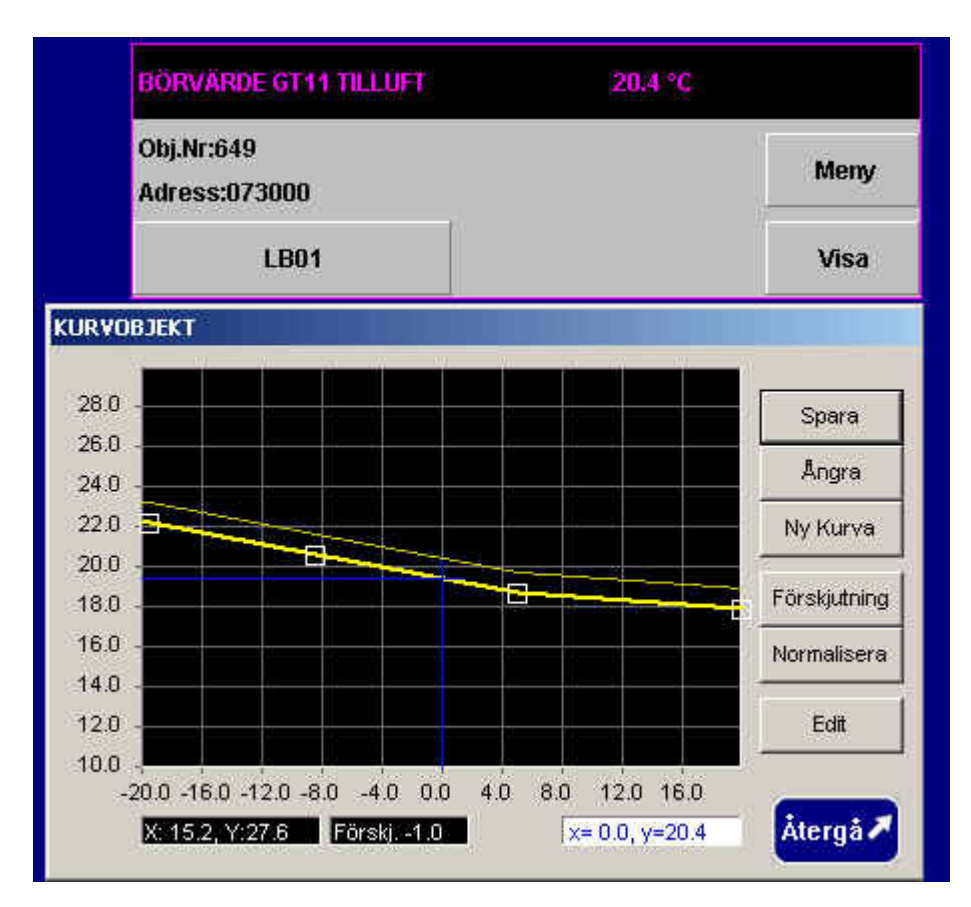

Kurvans parallellförskjutning och brytpunkter ändras med ovanstående dialog. Markera Kurvobjektet och tryck 'Visa'.

För att gå in i "Editerings-mode" tryck på knappen 'Edit'. Du kan då komma åt övriga knappar.

Brytpunkterna ändras genom att dra fyrkanten som visar brytpunkens läge till önskad position. Parallellförskjutningen ändras genom att trycka på knappen 'Förskjutning' och sedan skriva in förskjutningen i den dialog som kommer upp. För att spara, Tryck på 'Spara'.

Om du inte har sparat har du möjlighet att återgå till föregående inställningar genom att trycka på 'Ångra'.

Om du vill flytta brytpunkterna till den parallellförskjutna kurvan, tryck på 'Normalisera'. Parallellförskjutningen kommer då bli 0.

Avsluta dialogen med 'Återgå'

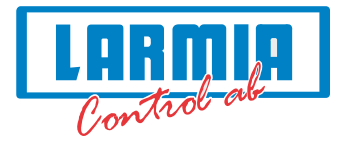

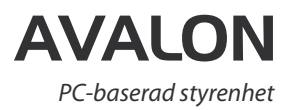

# 

# Ökat Fastighetsvärde

Larmia utvecklar, tillverkar och marknadsför avancerade, datoriserade Styr-,Regler- och Övervakningssystem för Fastighetsautomation.